令和2年度 「選択研修等受講希望者名簿」作成の手引 【市町村教育委員会用】

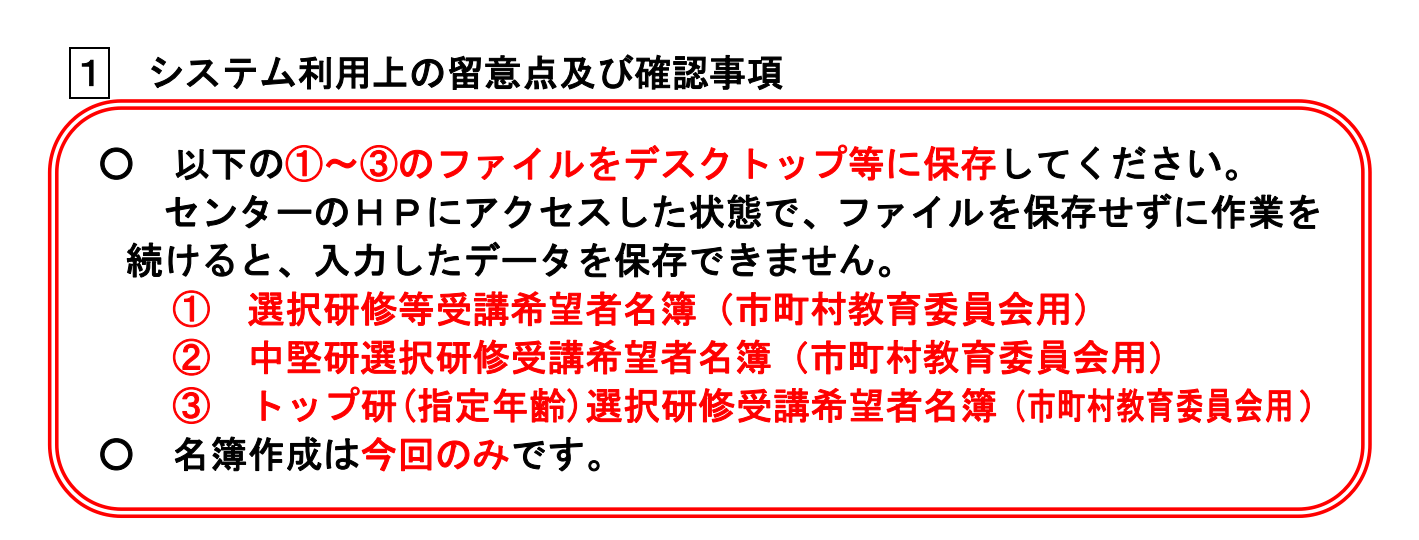

システム起動とセキュリティ設定の変更手順

セキュリティの設定変更のために、以下の操作を行ってください。 デスクトップ等に保存した各ファイルを開くと、以下のような画面が表示されま す。「編集を有効にする」をクリックしてから作業を開始してください。

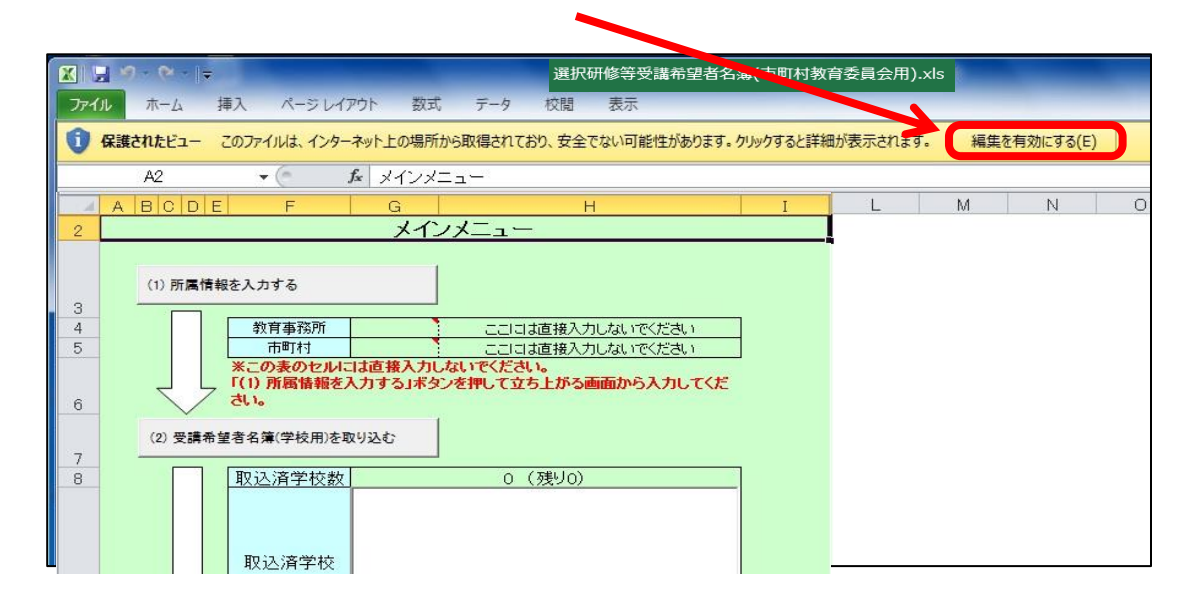

Excel2013の場合は、この次に、「コンテンツの有効化」をクリックします。

| ファイル  | ホーム                                                                       | 挿入 | ページ レイアウト | 数式 | データ | 校閱 | 表示 | 開苏 | PDF | v 🕜 🗆 🗗 X |
|-------|---------------------------------------------------------------------------|----|-----------|----|-----|----|----|----|-----|-----------|
| 🕛 t‡: | ・ セキュリティの 警告 一部の アクティブ コンテンツが 無効に されました。 クリックする と 詳細が 表示 されます。 コンテンツの 有効化 |    |           |    |     |    |    |    |     | ツの有効化 ×   |
| 6111  |                                                                           |    |           |    |     |    |    |    |     |           |

以上で、セキュリティの設定変更は終了です。

このダイアログが表示されない場合は、以下の手順でセキ ユリティの変更を行ってください。次の作業は最初の1回だ けです。

- ① デスクトップ等に保存した各ファイルを開き、ファイルタブの左下にある「オプシ
  - **ョン」をクリック**します。

| 自動保存●力         |                                                              | 受講希望者名簿(市町村著                       | 宿委員会用).xls             |
|----------------|--------------------------------------------------------------|------------------------------------|------------------------|
| ファイル ホーム 挿入 ペー | ジレイアウト 数式 🗄                                                  | データ 校閲 表示                          | ヘルプ                    |
|                | <u> </u>                                                     | ×   ≡ ≡ =   ≫ ×<br>×   ≡ ≡ ≡   ∞ = | き 折り返して                |
| クリップボード 🗔      | フォント                                                         | 12                                 | 配置                     |
| R2C1 - : 🗙 🗸   | $f_x \qquad \checkmark \checkmark \checkmark \checkmark = =$ | _                                  |                        |
| 1 2 3 4 5 6    | 7                                                            | 8                                  | 9                      |
| 2              | メインメニュー                                                      |                                    |                        |
| (1) 所属情報を入力す   | 3                                                            |                                    |                        |
| 印刷             |                                                              | クい(1912年間)<br>クトップ > 【納品】 R        | 2受講者管                  |
| 共有             | <b>R2</b><br>デス                                              | <b>トップ研(指定年</b><br>クトップ » 【納品】 R   | <b>齢)選択</b> ・<br>2受講者管 |
| エクスポート         | 選手                                                           | 択研修等受講者<br>クトップ » 【納品】 R           | 新決定表.:<br>2受講者管        |
|                | マンジョン 中日 デス                                                  | 堅研選択研修受<br>クトップ » 【納品】R            | 3講者名…<br>2受講者管         |
| フィードバック        | <b>R2</b><br>デス                                              | 中堅研選択研<br>クトップ » 【納品】 R            | 冬受講者·<br>2受講者管         |
| オプション          |                                                              |                                    |                        |

② オプション画面が開くので、左側の「トラストセンター」をクリックします。

| Excel のオプション                           |                                                                                                    | ?          | ×          |
|----------------------------------------|----------------------------------------------------------------------------------------------------|------------|------------|
| <b>全般</b><br>数式                        | ■=<br>■ Excel の基本オプションを設定します。                                                                                                    |            |            |
| データ                                    | ユーザー インターフェイスのオプション                                                                                                    |            |            |
| 文章校正                                   | 複数ディスプレイを使用する場合:①<br>◎ 表示を優先した最適化(A)                                                                                                    |            |            |
| 言語<br>簡単操作<br>詳細設定                     | <ul> <li>○ 互換性に対応した最適化 (アプリケーションの再起動が必要)(C)</li> <li>✓ 選択時にミニ ツール バーを表示する(M) <sup>①</sup></li> <li>✓ 選択時にクイック分析オプションを表示する(Q)</li> <li>✓ リアルタイムのプレビュー表示機能を有効にする(L) <sup>①</sup></li> </ul> |            |            |
| リホンのユーザー設定<br>クイック アクセス ツール バー<br>アドイン | <ul> <li>」リホンを目動的に折りたたむ(N) ●</li> <li>□ 既定で Microsoft Search ボックスを折りたたむ ●</li> <li>ヒントのスタイル(B): ヒントに機能の説明を表示する ▼</li> <li>新しいブックの作成時</li> </ul>                                           |            |            |
|                                        | OK                                                                                                    | <b></b> +7 | - ▼<br>ンセル |

③ トラストセンター画面が開くので、右下「トラストセンターの設定」をクリック

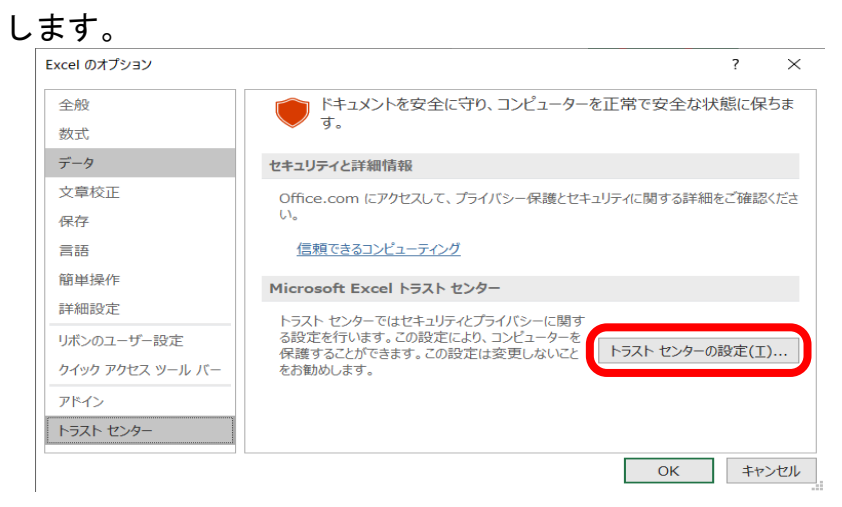

④ 左側の「マクロの設定」をクリックし、右側の「マクロの設定」欄で「すべての マクロを有効にする」を選択し、「OK」をクリックします。

| トラスト センター                            | ? ×                                                                                                    | ( |
|--------------------------------------|----------------------------------------------------------------------------------------------------|---|
| 信頼できる発行元<br>信頼できる場所                  | マクロの設定      警告を表示せずにすべてのマクロを無効にする( <u>L</u> )                                                                                                    |   |
| 信頼府のトキエメント<br>信頼できるアドイン カタログ<br>アドイン | <ul> <li>警告を表示してすべてのマクロを無効にする(<u>D</u>)</li> <li>デジタル署名されたマクロを除き、すべてのマクロを無効にする(G)</li> <li>すべてのマクロを有効にする(推奨しません。危険なコードが実行される可能性があります)(<u>E</u>)</li> </ul> | ) |
| ActiveX の設定<br>マクロの設定<br>保護ビュー       | 開発者向けのマクロ設定 VBA プロジェクト オブジェクト モデルへのアクセスを信頼する( <u>V</u> )                                                                                                   |   |
| メッセージ バー<br>外部コンテンツ<br>ファイル制限機能の設定   |                                                                                                    |   |
| プライバシー オプション                         | OK         キャンセル                                                                                                    |   |

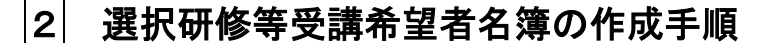

1 所属情報の入力

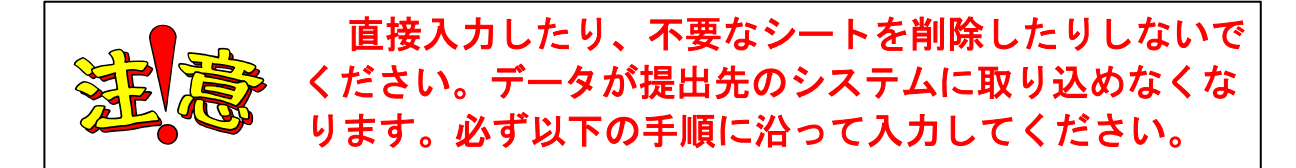

メインメニューにある「(I)所属情報を入力する」ボタンをクリックします。

|              | 粉在车路所         | ここには直接入力しないでくた力。                             |
|--------------|---------------|----------------------------------------------|
|              | 市町村           | ここには直接入力しないでください                             |
|              | ※この表のセルに      | は直接入力しないでください。                               |
| 7 7          | 「(1) 所属情報を入   | カする」ボタンを押して立ち上がる画面から入力してく                    |
| $\checkmark$ | たさい。          |                                              |
| 2) 妥請希       | 望者名 管(学校田)を取り | 10,1:                                        |
|              | 2007010000    | <u>/////////////////////////////////////</u> |
|              | 取込済学校数        | 0 (残り0)                                      |
|              | Ū\\∆\)并学校     |                                              |
| 57           | _             | 項目の削除                                        |
| V<br>9) 受請希  | 望者名簿を編集する     |                                              |
|              | ※週常は作業する      | いと安はめりません。                                   |
|              | 容を保存する        |                                              |
| )編集内         |               |                                              |

② 以下の「所属情報入力」画面が表示されます。それぞれの▼ボタンをクリックして、該当する項目を選択し、入力します。

| 所属情報入力<br>▼ボタンをクリックして、リストの中から該当する教育事務所名、市町村<br>タを選択してください、選択し終わったらの4ボタンをクリックしてくださ |
|-----------------------------------------------------------------------------------|
| <ul> <li></li></ul>                                                               |
| 市町村名 23                                                                           |
|                                                                                   |
| OK キャンセル                                                                          |

「教育事務所名」「市町村名」 の順で選択してください。

- ③ 各項目の設定が終わったら、「OK」ボタンをクリックします。
- ※ 設定した所属情報がメインメニュー、鑑、選択研修等受講希望者名簿に反映され ます。所属情報を変更したい場合は、①~②の処理をやり直してください。

- 2 受講希望者名簿(学校用)の取り込み
  - ① 学校から提出されたファイルを作業するパソコンのデスクトップに保存します。
  - ② メインメニューの「(2)受講希望者名簿(学校用)を取り込む」ボタンをクリックします。

| (1)所屬情報を入力する       数育事務所       02       取育事務所       13       ※この表のセルには直接入力しないでください。       (1)所属情報を入力する」ボタンを押して立ち上がる画面から入力してくたさい。       (2) 受講希望者を薄(学校用)を取り込む       取込済学校数     0 (3残り57)       取込済学校                         |                                                                                                    | - 11                         | //                                         |
|----------------------------------------------------------------------------------------------------|----------------------------------------------------------------------------------------------------|------------------------------|--------------------------------------------|
| 取育事務所         02         取育事務所           市町村         23           ※この表のセルには直接入力しないでください。<br>「(1) 所属情報を入力する」ボタンを押して立ち上がる画面から入力してく<br>たさい。           (2) 受講希望者名簿(学校用)を取り込む           取込済学校数         0 (9残り57)           取込済学校 | 属情報を入力する                                                                                                    |                              |                                            |
| (2) 受講希望者名簿(学校用)を取り込む       取込済学校数       0 (残以57)       取込済学校                                                                                                    | 数<br>数<br>育<br>事<br>務<br>所<br>市<br>町<br>村<br>※<br>この<br>表の<br>を<br>ル<br>に<br>「(1) 所<br>属<br>倍<br>報<br>を<br>入<br>た<br>よ<br>、<br>た<br>、<br>、<br>、<br>、<br>の<br>も<br>の<br>た<br>ル<br>に<br>「<br>、<br>、<br>、<br>の<br>も<br>の<br>た<br>ル<br>に<br>「<br>、<br>、<br>、<br>の<br>も<br>の<br>た<br>ル<br>に<br>「<br>、<br>、<br>の<br>も<br>の<br>た<br>ル<br>に<br>「<br>、<br>、<br>、<br>の<br>も<br>の<br>た<br>い<br>に<br>、<br>、<br>の<br>も<br>の<br>た<br>い<br>に<br>、<br>、<br>、<br>の<br>、<br>の<br>も<br>の<br>た<br>い<br>に<br>、<br>、<br>、<br>の<br>、<br>の<br>た<br>い<br>に<br>、<br>、<br>、<br>の<br>、<br>の<br>、<br>の<br>た<br>い<br>に<br>、<br>、<br>、<br>の<br>、<br>の<br>、<br>の<br>た<br>い<br>、<br>、<br>、<br>の<br>、<br>の<br>た<br>い<br>に<br>、<br>、<br>、<br>、<br>の<br>、<br>の<br>、<br>の<br>も<br>の<br>た<br>い<br>、<br>、<br>の<br>、<br>の<br>も<br>の<br>た<br>い<br>、<br>、<br>、<br>の<br>、<br>の<br>も<br>の<br>た<br>い<br>、<br>、<br>、<br>の<br>、<br>の<br>、<br>の<br>、<br>の<br>、<br>の<br>、<br>の<br>、<br>の<br>、<br>の<br>、<br>の<br>、<br>の<br>、<br>の<br>、<br>の<br>、<br>、<br>、<br>の<br>、<br>、<br>、<br>、<br>、<br>、<br>、<br>、<br>、<br>の<br>、<br>の<br>、<br>、<br>、<br>、<br>、<br>の<br>、<br>の<br>、<br>の<br>、<br>の<br>、<br>、<br>、<br>、<br>、<br>、<br>、<br>、<br>、<br>、<br>、<br>、<br>、 | 02<br>23<br>t直接入力し<br>カする」ボタ | 数音事務所<br>しないでください。<br>とンを押して立ち上がる画面から入力してく |
| 取込済学校数         0 (残り57)           取込済学校                                                                                                    | ✓<br>と講希望者名簿(学校用)を取                                                                                                    | 込む                           |                                            |
| 取込済学校                                                                                                    | 取込済学校数                                                                                                    |                              | 0 (残り57)                                   |
| 項目の削除                                                                                                    | 7                                                                                                    |                              | 項目の削除                                      |
| 3) 受講希望者名簿を編集する       ※通常は作業する必要はありません。       (4) 編集内容を保存する                                                                                                    | 講希望者名簿を編集する<br>※通常は作業する<br>集内容を保存する                                                                                                    |                              | リません。                                      |
| (5) 鑑、受請希望者名簿を印刷する                                                                                                    | 、受講希望者名簿を印刷する                                                                                                    |                              |                                            |

③ ファイルを開く画面で「デスクトップ」を表示させ、取り込む学校の受講希望者 名簿のファイルを指定して、「開く」ボタンをクリックします。

| ⊢ → × ↑ 🔚 > PC | > デスクトップ                         | ~ Ŭ                | デスクトップの検索           | م     |
|----------------|----------------------------------|--------------------|---------------------|-------|
| 整理▼ 新しいフォルダー   |                                  |                    |                     |       |
| ▲ クイック アクセス    | ^<br>名前<br>זיעועז⊂בע - ווטכטוו ₪ | 更新日時<br>2019/05/01 | 種類<br>14.29 ショードカッド | サ· '  |
| ┢ デスクトップ       | P Mkkcsv                         | 2013/01/04         | 16:26 ショートカット       |       |
| 🍹 ダウンロード 🖈     | 😰 サイボウズ(R) Office                | 2015/06/19         | 11:15 インターネット シ     | /ヨート  |
| B K#11/16      |                                  | 2017/09/11         | 12:58 Microsoft Exc | el 97 |
|                | ☑ 選択研修等受講希望者名簿(学校用)学校.xls        | 2019/03/14         | 10:09 Microsoft Exc | el 97 |
| E 2077 * ·     |                                  |                    |                     | >     |
| ファイル名          | N): 選択研修等受講希望者名簿(学校用)学校.xls      | 3                  | xlsファイル(*.xls)      | ~     |
|                |                                  |                    |                     | 1     |

④ 自動的に処理が行われ、以下のようにメインメニューの取込情報が更新されます。

| 取込済学校数 | 0     |  |
|--------|-------|--|
|        | 小字校   |  |
| 取込済学校  |       |  |
| 7      | 項目の削除 |  |

削除

- 〈一旦取り込んだ学校のデータは、学校単位で削除することができます。〉
- メインメニューの取込済学校から削除したい学校名を選択し、「項目の削除」ボタンをクリックします。

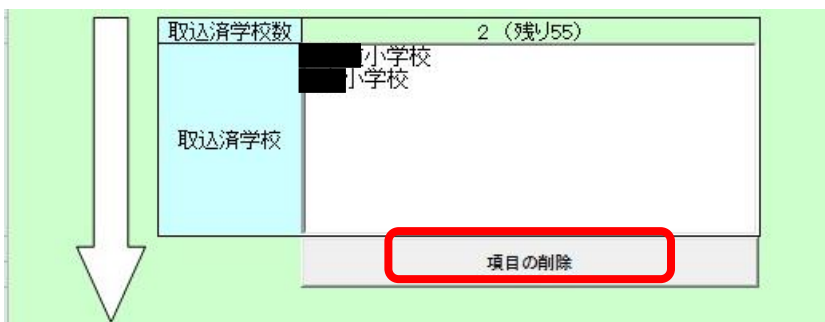

② 削除するか否かの確認ダイアログが表示されます。選択した学校のデータを削除してよい場合は、「OK」をクリックします。メインメニューの取込情報から指定された学校名が削除されます。

| 確認       | <b>•</b>              |
|----------|-----------------------|
| 小学校」の取込ま | データをすべて削除します。よろしいですか? |
|          | OK キャンセル              |
|          |                       |
| 取込済学校数   | <br>小学校               |
| 取込済学校    |                       |
|          | 項目の削除                 |
|          | [                     |

## 3 受講希望者名簿の編集

くこの作業を行う前に、「(2) 受講希望者名簿(学校用)を取り込む」作業を完了して おく必要があります。〉

① メインメニューの「(3) 受講希望者名簿を編集する」をクリックします。

|         | 教育事務所                         | 02                      | 数育事務所                      |
|---------|-------------------------------|-------------------------|----------------------------|
|         | 市町村                           | 23                      | 7                          |
| 11      | ×この後のとか。<br>「(1)所属情報を<br>たさい。 | こは国族へ がしなし<br>入力する」ボタンを | ・してたるい。<br>押して立ち上がる画面から入力し |
| (2) 受講  | 希望者名簿(学校用)を『                  | なり込む                    |                            |
|         | 取込済学校数                        |                         | 2 (残り55)                   |
|         | 7                             |                         | 項目の削除                      |
| $\vee$  |                               |                         |                            |
| (3) 受講: | 希望者名簿を編集する                    |                         |                            |
|         | ※通常は作業す<br>-                  | る必要はあります                | せん。                        |
|         |                               |                         |                            |

② 以下のような画面が開きます。この時の受講希望者名簿には、学校からのデータ が取り込まれた(受講希望者の名前が入った)状態で表示されます。

各セルに直接書き込むことはできません。入力の際は、下の「入力」をご覧ください。

| )        | 入力                     | 編集 | 移動        | 削除            | 学校でソート | 研修でソート | 研修日でソート | メインメ | ニューに戻  | 3     |           |      |    |
|----------|------------------------|----|-----------|---------------|--------|--------|---------|------|--------|-------|-----------|------|----|
| 教<br>市町村 | [育事務所名<br> <br> 教育委員会名 |    | 南部        | 牧育事務所<br>鄧城市  |        |        |         |      |        |       |           |      |    |
| 番号       | 研修日                    |    | 8         | 研修名           | -      | 学校名    | R       | 名    | 取員番号   | 氏名    | ふりがな      | 担当学年 | 希日 |
| 1        | 0623(木)                |    | やる気アップ!学ナ | 向上につなくためのフ    | 方策     | 明道小学校  | ŧt      | 10   | 321654 | 研修 花子 | けんしゅう はなこ |      |    |
| 2        | 0627(月)                |    | 働きやすい環境   | づくりとメンタル ヘルス  |        | 明道小学校  | 義護      | 数滴   | 654321 | 研修 仙太 | けんしゅう せんた | 0    |    |
| 3        | 07.05(火)               |    | 授業に活用!初め  | てのタブレットPC(日日) | (羅)    | 明道小学校  | 数       | â    | 987654 | 宮崎 健  | みやざきけん    | 4) 6 |    |

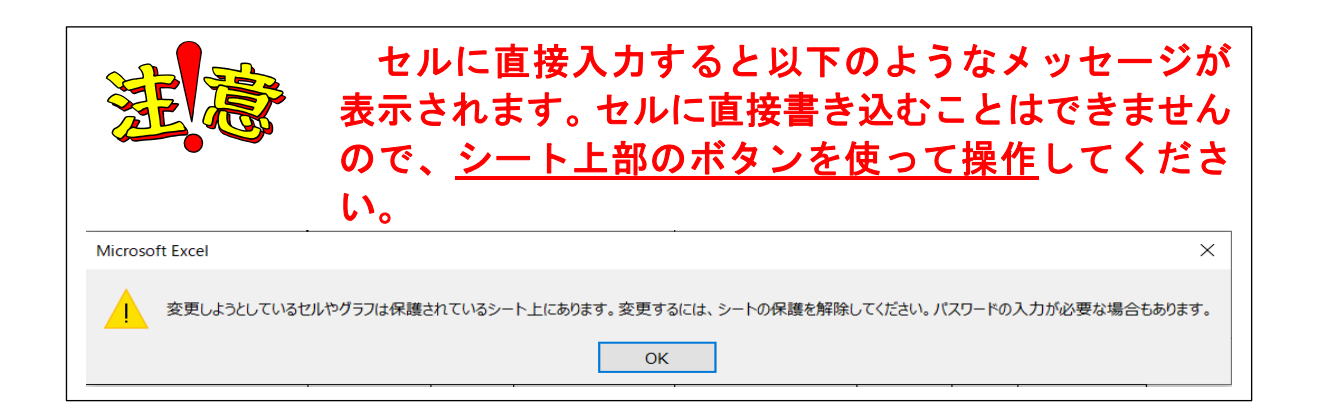

シート上部のボタンを使って、以下の操作を行います。

|    |    |    |    |        | - • •  |         |            |
|----|----|----|----|--------|--------|---------|------------|
| 入力 | 編集 | 移動 | 削除 | 学校でソート | 研修でソート | 研修日でソート | メインメニューに戻る |

| ボタン名    | 概    要                         |
|---------|--------------------------------|
| 入力      | 表に希望する研修名や受講希望者に関する情報を入力します。   |
| 編集      | 既に取り込んだ受講希望者の情報を編集します。         |
| 移動      | 既に取り込んだ受講希望者のデータを任意の位置に移動します。  |
| 削除      | 既に取り込んだ受講希望者のデータをシート上から削除します。  |
| 学校でソート  | 学校番号の順となるようにデータの並び替え(ソート)をします。 |
| 研修でソート  | 研修の順となるようにデータの並び替え(ソート)をします。   |
| 研修日でソート | 研修日の順となるようにデータの並び替え(ソート)をします。  |

## 入力

〈貴管下学校からファイルが提出された後、追加受講希望者があった場合に入力が 必要になります。通常は必要ありません。〉

シート上部にある「入力」ボタンをクリックします。

| 入力   | 編集   | 移動     | 削除    | 学校でソート | 研修でソート | 研修日でソート | メインメニューに戻る |
|------|------|--------|-------|--------|--------|---------|------------|
| //// | 까빠거드 | 12 =/) | 11161 |        |        |         |            |

② 以下の入力画面が表示されます。▼ボタンをクリックして、追加希望のあった研修名、職名を選択してください。受講希望者の情報を入力して、「確定」ボタンをクリックします。入力した内容が、シート上に反映されます。

| 豆琢           |                                   |                 |
|--------------|-----------------------------------|-----------------|
| 教育事務所名       | 教育事務所    ▼                        |                 |
| 市町村名         | Ţ                                 |                 |
| 学校名          | 小学校                               |                 |
| 研修名          | ┃C-1 キホン!特別支援教育 ~応用行動分析学に基づく行動問裏▼ | 【ゴ注音ください」】      |
| 職名           | 教諭 ()                             | ① 外字等を使用する場合に   |
| 職員番号         | 123456                            | は、氏名の後ろに()書き    |
| 氏名           | 宮崎 陽向                             | で説明を加えてください。    |
| ふりがな         | みやざき ひなた                          |                 |
| 担当学年         | □小1 □小2 ▼小3 □小4 □小5 □小6 □専科 □その他  |                 |
|              | 「中1 「中2 「中3 「高1 「高2 「高3           | 「二川 一郎 (古は下が長い) |
| 新任進路指<br>導主事 | ○新任進路指導主事である ● 新任進路指導主事でない        | ②この入力情報が通知文、受   |
| 経験年数         | 6年目~10年目(セカンドステージ) ▼              | 付名簿等に反映されますの    |
|              |                                   | で、確実な入力をお願いしま   |
|              |                                   | す。              |
|              | 確定 キャンセル                          |                 |

| 項目名        | 説明                                           |
|------------|----------------------------------------------|
| 教育事務所名     | 「(1)所属情報の入力する」で設定された教育事務所名が表示されています。変更できません。 |
| 市町村名       | 「(1)所属情報の入力する」で設定された市町村名が設定されています。変更できません。   |
| 学校名        | 「(1) 所属情報の入力する」で設定された学校名が設定されています。変更できません。   |
| 研修名        | 希望する研修名を選択してください。                            |
| 職 名        | 受講希望者の職名を選択してください。対象ではない職名に関しては表示されません。      |
| 職員番号       | 受講希望者の職員番号( <mark>半角で6桁</mark> )を入力してください。   |
| пд         | 受講希望者の氏名を姓と名の間に全角で1文字分の空白を入れて入力してください。外字等    |
| 氏 名        | を使用する場合には、氏名の後ろに()書きで説明を加えてください。             |
| E 11 +5 +2 | 受講希望者の氏名のふりがなを姓と名の間に全角で1文字分の空白を入れて入力してくださ    |
| ふりかな       | い。                                           |
| 日とゆケ       | 受講希望者の担当する学年等を選択してください。無い場合(校長や養護教諭等)は空欄で構   |
| 변크チャ       | いません。                                        |
| 新任進路指導主事   | 受講希望者が新任進路指導主事の場合は、選択してください。                 |
|            | 「選択研修申込書(校内用)」にて記載されているステージを選択してください。        |
|            | ★ステージの設定については「選択研修ガイド」表紙を御確認ください。            |
| 経 験 年 致    | ★受講希望者が講師の場合は、これまでの経験や年齢等を考慮し、本人と相談の上でステー    |
|            | ジを設定してください。                                  |

(参考)

研修名「E-5 一歩前進!地域とともにある学校づくり!」を選択すると、右側の「備考」欄に以下の質問項目が表示されます。該当するものを選択してください。

| 登録      |                                          |                                                    |
|---------|------------------------------------------|----------------------------------------------------|
| 教育事務所名  | 教育事務所                                    | 備考                                                 |
| 市町村名    | <b>v</b>                                 | 学校運営協議会が設置されていますか                                  |
| 学校名     | 1.1.1.1.1.1.1.1.1.1.1.1.1.1.1.1.1.1.1.   | ○ 設置されている ● 設置されていない                               |
| 研修名     |                                          | 地域学校協働本部が設置されていますか                                 |
| 職名      |                                          | ○ 設置されている ● 設置されていない                               |
| 職員番号    | 123456                                   | 地域コーディネーターが配置されていますか<br>※他校との兼務を含む                 |
| 氏名      | 宮崎 陽句                                    | ○ 配置されている ● 配置されていない                               |
| ふりがな    | みやざき ひなた                                 | 演習・協議「自校の地域とともにある学校づくり」で解決<br>したい理覧を 第っ発望まで選んでください |
| 担当学年    | □ 小1 □ 小2 □ 小3 □ 小4 □ 小5 □ 小6 □ 専科 □ その他 | [第1希望]                                             |
|         | □ 中1 □ 中2 □ 中3 □ 高1 □ 高2 □ 高3            | ○ 連携・協働のための組織づくり                                   |
|         | ○ 新任進路指導主事である ● 新任進路指導主事でな()             | ○ 職員の意識改革                                          |
| ·导王事 ·  |                                          | ○ 地域との目的や目標の共有の仕方                                  |
| *全职/中安( | 21年目~(トップステージ)                           | ● 働き方改革につながる活動の工夫                                  |
|         |                                          | ○ 双方にメリットのある活動の工夫                                  |
|         |                                          | 【第2希望】                                             |
|         | 確定 キャンセル                                 | ● 連携・協働のための組織づくり                                   |
|         |                                          | ○ 職員の意識改革                                          |
|         |                                          | ○ 地域との目的や目標の共有の仕方                                  |
|         |                                          | ○ 働き方改革につながる活動の工夫                                  |
|         |                                          | ○ 双方にメリットのある活動の工夫                                  |

- ※ 入力に不備があった場合は、エラーメッセージが表示されます。エラーメッセー ジに従い、入力情報の修正を行ってください。
- ※ 初期研修1年目の方は、選択研修等の受講対象外のため、以下の画面が表示され ます。

| 入力エラ-               | $\times$ |
|---------------------|----------|
| 初期研修者1年目の方は登録できません。 |          |
| ОК                  |          |

③ 引き続き、①~②の方法で追加希望者を入力していきます。

※ 編集、移動、削除のボタンは、<u>確定後</u>に必要に応じて使用してください。
 ※ 編集の途中で保存する場合は、以下の4の操作を行い、保存してください。

## 4 編集内容の保存

メインメニューの「(4) 編集内容を保存する」ボタンをクリックして、ファイル全体の保存を行います。所属情報が設定された後は、所属情報が付加されたファイル (市町村)名で自動的に保存されます。保存先はダウンロードしたファイルと同じ場所に保存されます。

| 戦を入力する<br>数育事務所                 |                                                                                                    |                              |
|---------------------------------|----------------------------------------------------------------------------------------------------|------------------------------|
| 教育事務所                           |                                                                                                    |                              |
|                                 | 02                                                                                                    | <b>数</b> 育事務所                |
| 市町村                             | 23                                                                                                    |                              |
| ※この表のセルに)<br>「(1)所属情報を入<br>たさい。 | は直接人力し<br>力する」ポタ:                                                                                              | ないでください。<br>ノを押して立ち上がる画面から入力 |
| 望者名簿(学校用)を取り                    | し込む                                                                                                    |                              |
| 取认済学校数                          |                                                                                                    | 2 (残り55)                     |
| 取込済学校                           |                                                                                                    |                              |
| _                               |                                                                                                    | 項目の削除                        |
| 望者名簿を編集する                       |                                                                                                    |                              |
| ※通常は作業する                        | る必要はあり                                                                                                    | ません。                         |
| 容を保存する                          |                                                                                                    |                              |
|                                 |                                                                                                    |                              |
| 希望者名簿を印刷する                      | 5                                                                                                    |                              |
|                                 | 本と認知して<br>「(1) 新聞 情報を入<br>ださい。<br>望者名簿(学校用)を取り<br>取込済学校数<br>取込済学校<br>取込済学校<br>認識常は作業する<br>学を保存する<br>新望者名簿を印刷する |                              |

- ★ これ以降は、市町村名の 付いたファイル「選択研修 等受講希望者名簿(市町村 教育委員会用)\_〇〇 〇.xls」で作業を行ってく ださい。
- ★ ダウンロードした元のフ ァイルは不要ですので、削 除してもかまいません。

| 存                                 |             | X      |
|-----------------------------------|-------------|--------|
| このファイルで編集した内容を市町村の<br>ます。よろしいですか。 | 名前を付けて、このフォ | ルダに保存し |
|                                   | (\$U)(Y)    | いいえ(N) |

5 選択研修等受講希望者名簿の印刷

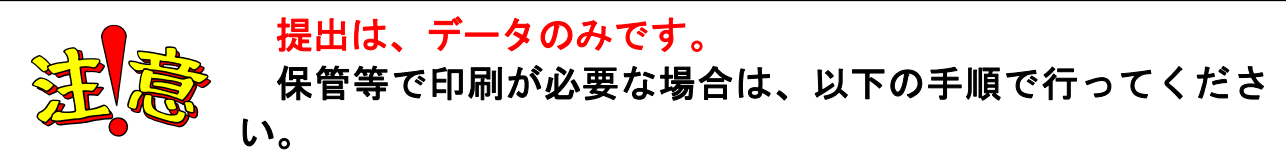

① メインメニューの「(5) 鑑、受講希望者名簿を印刷する」ボタンをクリックします。

| (1) 所属情報をノ     | 、力する                                     |                                                     |
|----------------|------------------------------------------|-----------------------------------------------------|
|                | 教育事務所<br>*この表のセルに<br>「(1)所属情報を入<br>ください。 | 02 数育事務所<br>は直接入力しないでくたさい。<br>わする」を押して立ち上がる画面から入力して |
| 2) 受講希望者名      | 3簿(市町村用)を取り込                             | St.                                                 |
|                | 取込済市町村数                                  | 1                                                   |
|                | 取込済市町村                                   | <b>⊥</b> <sup>†</sup>                               |
| $\mathbf{V}$   |                                          | 項目の削除                                               |
| v<br>3) 受講希望者名 | 5簿を編集する                                  |                                                     |
| (4) 編集内容を係     | 砕する                                      |                                                     |
| $\square$      |                                          |                                                     |
| (5) 鑑、受講希望     | 者名簿を印刷する                                 |                                                     |

以下のような書類名のリストが表示されます。印刷したい書類をチェックして「印刷」ボタンをクリックします。

| 印刷対象選択                   |        |      |       | × |
|--------------------------|--------|------|-------|---|
| 印刷したいシートにチェック<br>してください。 | ウを入れて、 | 印刷ボタ | ンをクリッ | ク |
|                          |        |      |       |   |
| ☑ 選択研修等受講希望者名            | 簿      |      |       |   |
|                          |        |      |       |   |
|                          |        |      |       |   |
|                          |        |      |       |   |
|                          |        |      |       |   |
|                          | ED席川   |      | キャンセル |   |
|                          |        |      |       |   |

※ 終了する際は、画面右上の「閉じる」ボタンをクリックすると、以下の画面が表示されます。「保存」ボタンをクリックします。

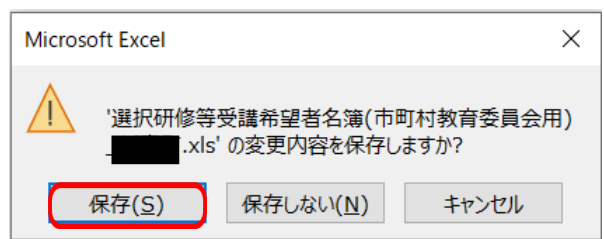

## 3 選択研修等受講希望者名簿の送付

「令和2年度 選択研修等受講希望者名簿の作成及び提出【実施要領】」のとおり、 提出してください。

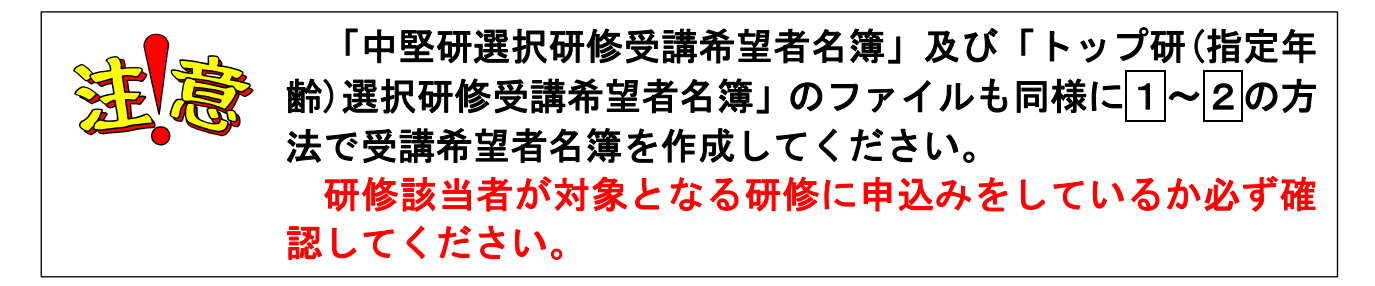